## SOUTH EUCLID LYNDHURST SCHOOLS

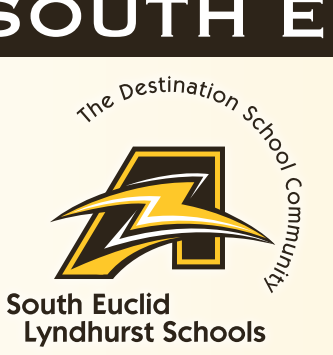

Documents

More

## Infinite Campus Schedule / Report Card Tutorial

## Viewing a schedule or Report Card from the Parent Portal

Click on **DOCUMENTS** Select your **student** (*if more than one*):

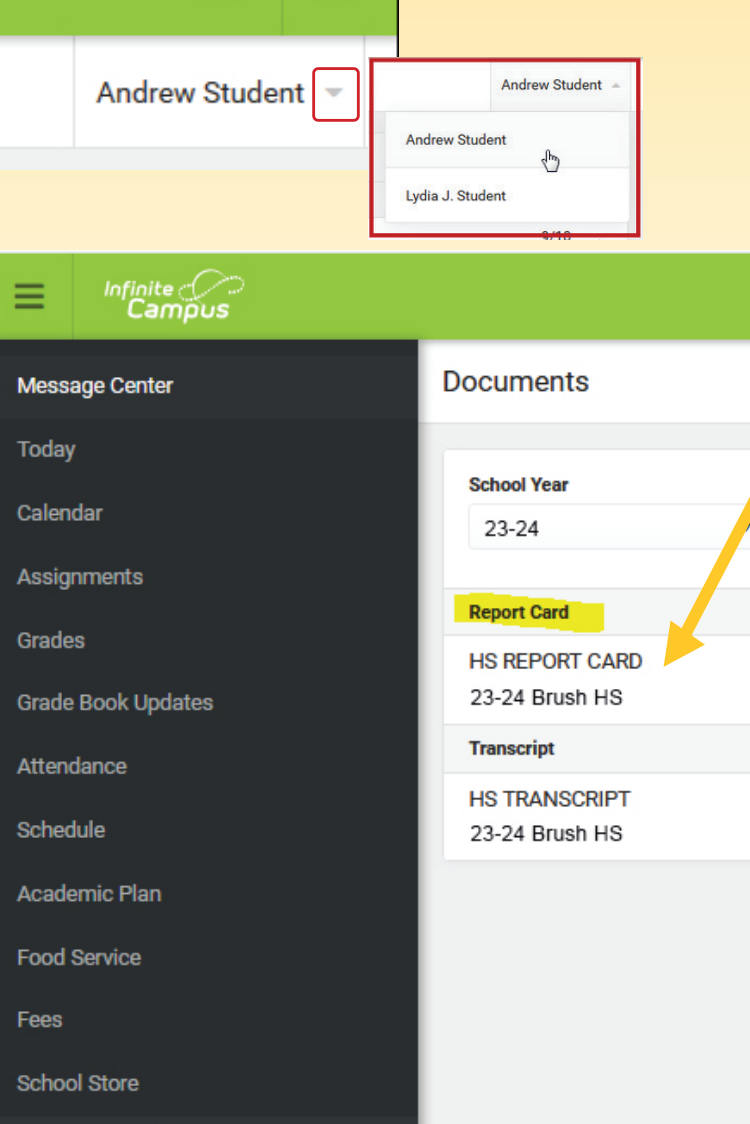

Click on an entry (Report Card or other report) To view a PDF version of the selected.

**NOTE**: Report Cards are only available for the current school year, and **at the end of each quarter**.

In-Progress grades are real-time as to what the teacher enters.

(Click on GRADES) To retrieve a previous year report card, please contact your school office.

## South Euclid Lyndhurst Schools • www.sel.k12.oh.us • 216.691.2000